# CECE

Organismo Especializado para las Contrataciones Públicas Eficientes

# **GUÍA** FORMULARIO DE DEVOLUCIÓN DE TASAS DEL OECE

Versión 2025

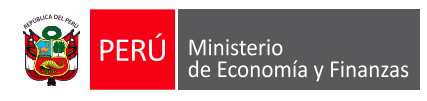

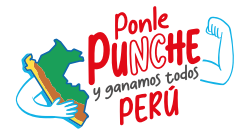

**ک** 

OECE

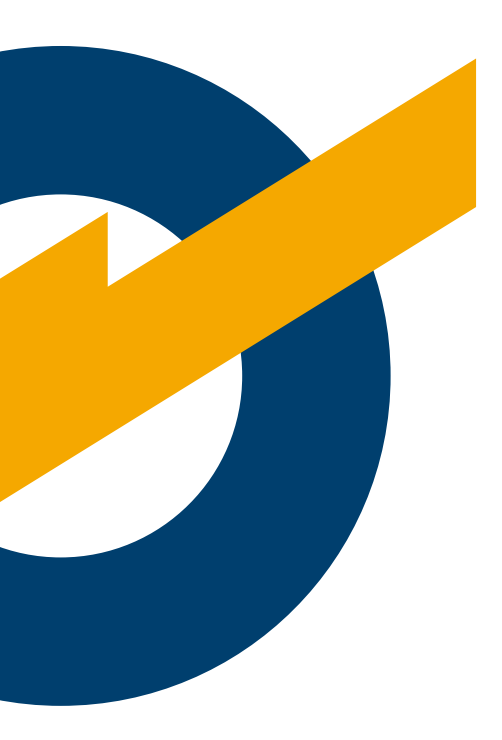

# Presentación

A fin de mejorar la atención a la ciudadanía mediante la habilitación de servicios digitales, **el Organismo Especializado para las Contrataciones Públicas Eficientes (OECE)** pone a su disposición el Formulario de Devolución de Tasas para facilitar la presentación de documentos ante la entidad de manera virtual. Este servicio digital le permite presentar, de forma estructurada e intuitiva, los documentos para el inicio de trámites enmarcados en las competencias del OECE.

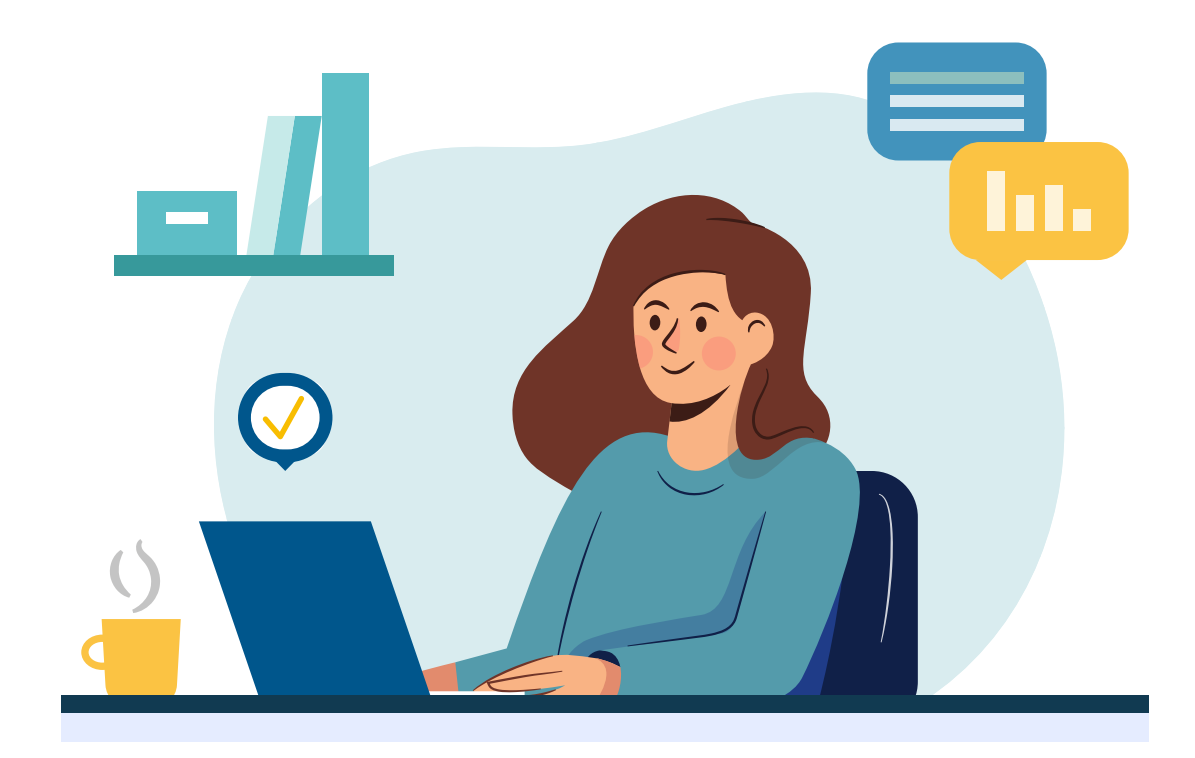

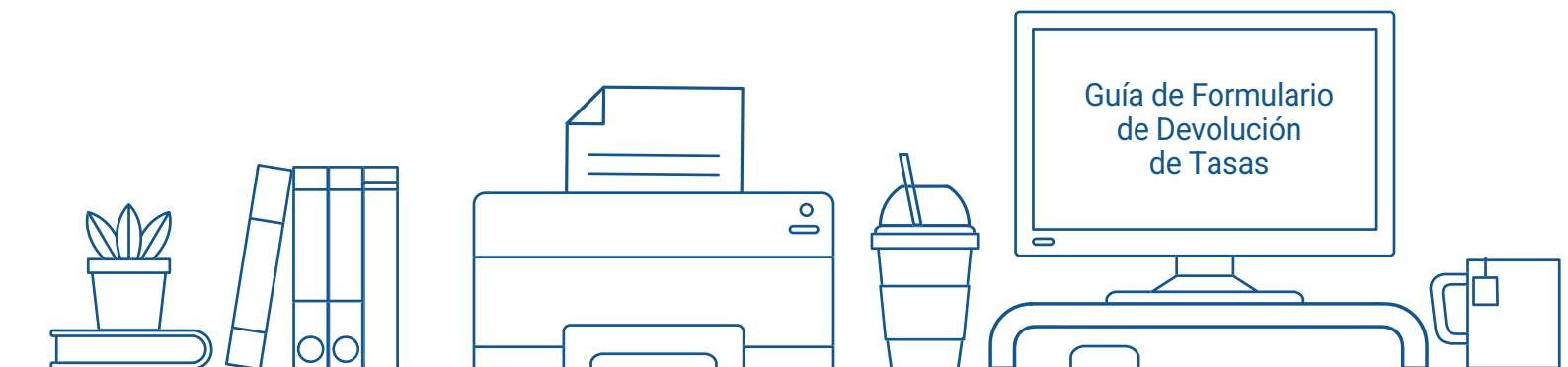

#### Nota Importante

Los usuarios pueden acceder al Formulario de Devolución de Tasas desde cualquier dispositivo (PC, laptop, celular y/o tablet) con acceso a Internet.

El presente formulario se utiliza únicamente para solicitar pagos de procedimientos administrativos o servicios no exclusivos NO realizados ante el OECE. Este formulario se enviará automáticamente a la Unidad de Finanzas de la Oficina de Administración del OECE para su evaluación y atención.

Para solicitar la devolución de tasas, el usuario deberá tener en cuenta lo siguiente:

1. Todo trámite de devolución es personal.

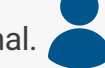

- 2. Los datos que ingrese al formulario deben ser verdaderos. Dichos datos serán validados en línea. Así mismo, los datos deben ser llenados correctamente en el orden establecido.
- 3. En el motivo de la devolución, se deberá tener en cuenta las siguientes opciones:
  - RUC no válido.

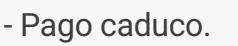

- Otros (donde el usuario deberá especificar el motivo).
- 4. Tratándose de personas jurídicas, el trámite deberá ser efectuado por el Representante Legal.
- 5. La comunicación de envío del formulario y toda notificación se realizará al correo electrónico declarado por el usuario en la Mesa de Partes Digital.
- 6. Para el cobro de la devolución de la tasa se notificará al correo electrónico declarado por el usuario. Así mismo, esta devolución se encuentra deducido por la comisión bancaria de S/ 7.50 al hacerse efectivo el cobro en las ventanillas del Banco de la Nación.

### **DASO D1** Ingreso al Formulario de Devolución de Tasas

Ingrese al Formulario de Devolución de Tasas a través de la Mesa de Partes Digital en la página web del OECE: **www.oece.gob.pe** 

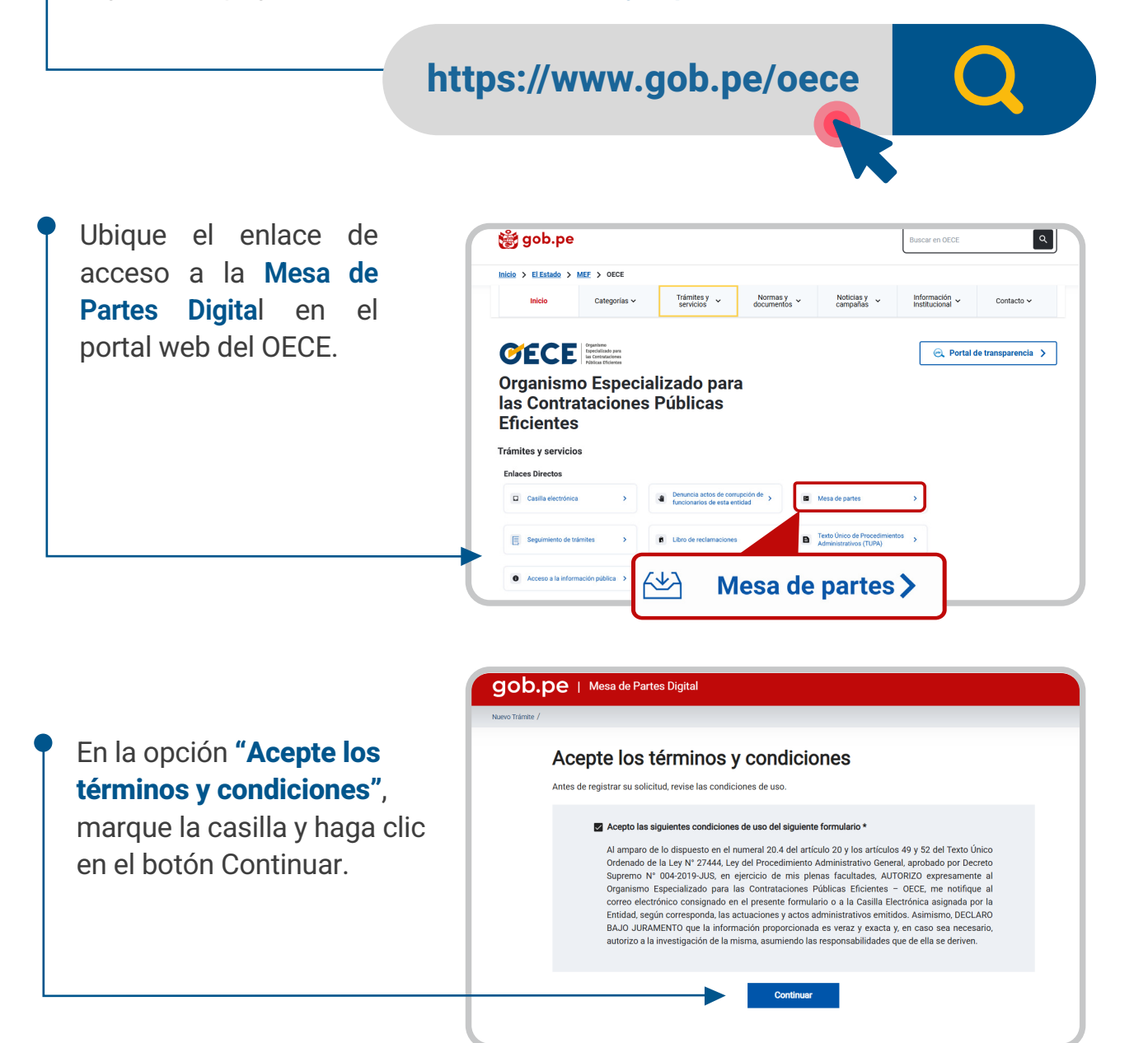

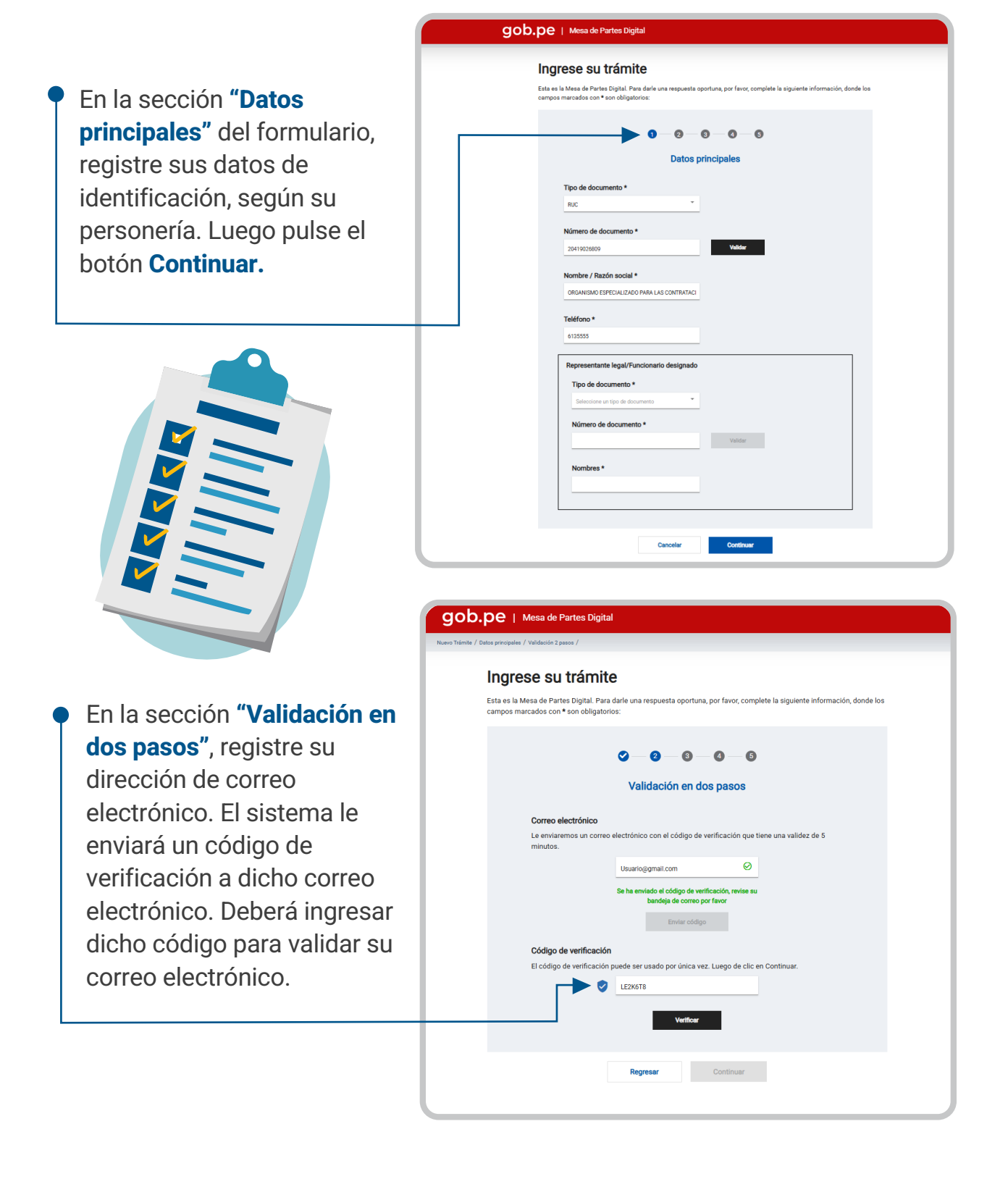

 En la sección "Datos del trámite o servicio", en la opción "Seleccione la Mesa de Partes" podrá elegir el módulo a través del cual se tramitará su documento. A continuación, ubique en el menú el nombre de su trámite: Devolución de Tasas.

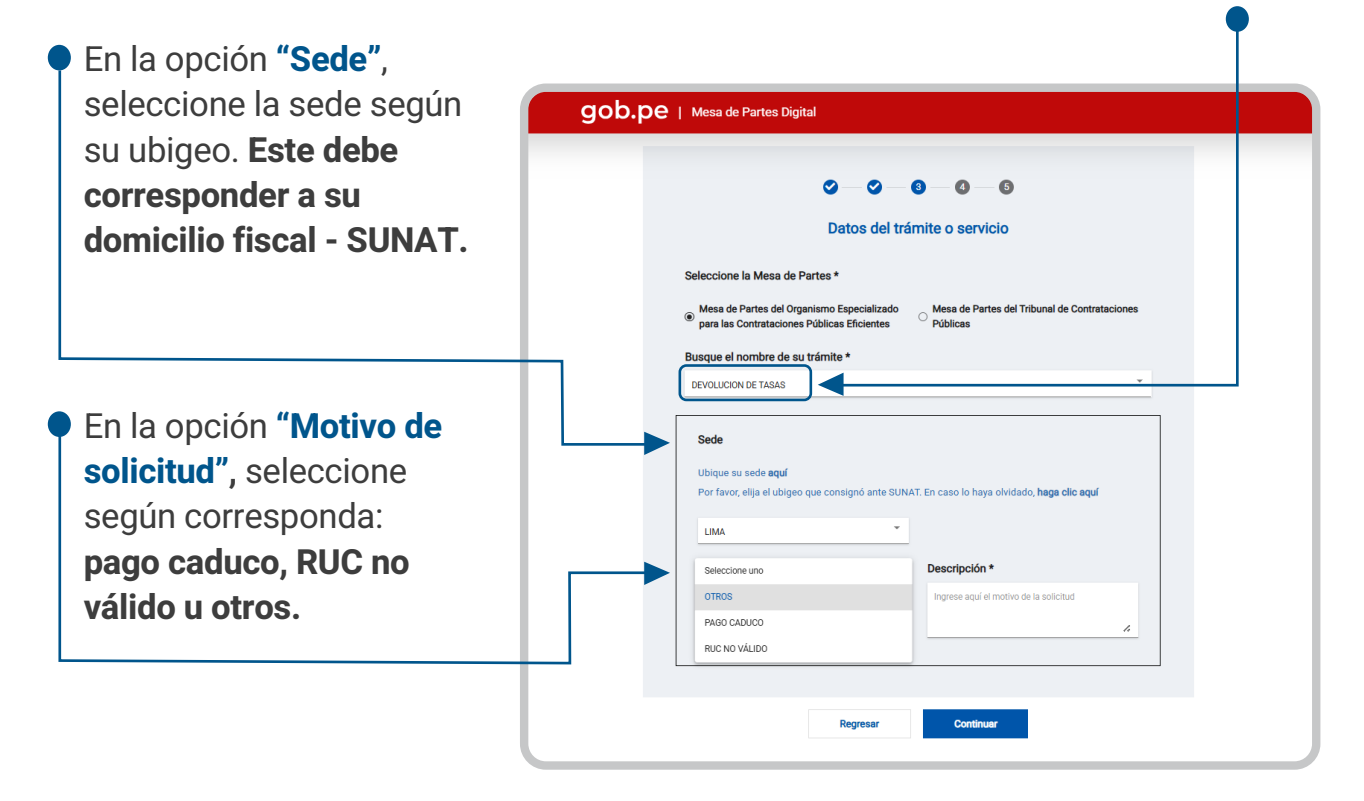

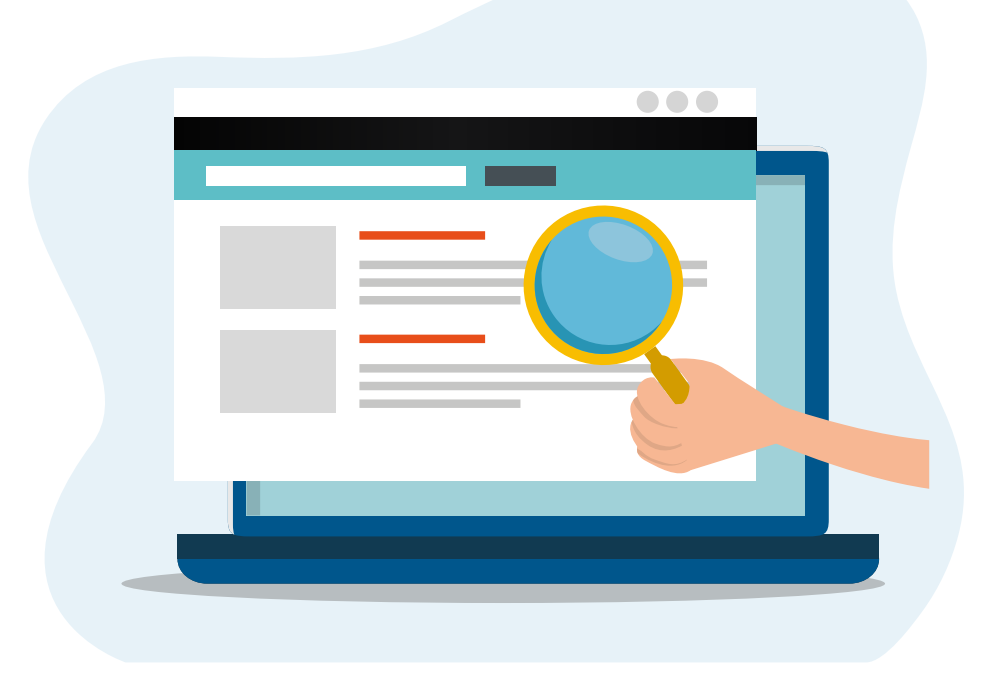

En la sección **"Datos del voucher"**, registre los datos del pago realizado: **banco**, **RUC**, **número de voucher, fecha de pago**, **monto original del voucher y concepto pagado.** Luego, adjunte una imagen digital (PDF o JPG) legible del voucher de pago. La imagen debe mostrar los datos del depositante y el abono a la cuenta del OECE.

En la opción **"Datos Persona autorizada"**, marque la casilla **"NO"** solo si el Representante Legal, de una persona jurídica, autoriza el cobro de la devolución a un tercero.

Tener presente que los datos que registre de la cuenta el banco y el CCI deben ser de la persona que consignan como autorizada sea este un tercero o del representante legal.

En la sección **"Adjunte otros documentos"**, sólo si el representante legal autoriza el cobro a un tercero, debe cargar la carta poder suscrita y sellada por el representante legal incluyendo número de DNI.

| Banco *                                                                                                    |                                                                                                    | Número de voucher *<br>¿Cómo ubicar mi número?                                                                                                    |
|----------------------------------------------------------------------------------------------------|----------------------------------------------------------------------------------------------------|----------------------------------------------------------------------------------------------------|
| BANCO DE LA NACION                                                                                                    | •                                                                                                    | 99999                                                                                                    |
| Fecha de pago *                                                                                                    |                                                                                                    |                                                                                                    |
| 1/1/2025                                                                                                    | Ē                                                                                                    |                                                                                                    |
| Monto original de vouch                                                                                                    | er S/ *                                                                                                    |                                                                                                    |
| 1303                                                                                                    |                                                                                                    |                                                                                                    |
| Concepto pagado *                                                                                                    |                                                                                                    |                                                                                                    |
| CONSULTA SECTOR PRIVADO                                                                                                    | Y SOCIEDAD CIVIL - NORM                                                                                                    | ATIVA CONTRATRATACIONES DEL ESTADO                                                                                                    |
|                                                                                                    |                                                                                                    |                                                                                                    |
| Adjunte voucher *                                                                                                    |                                                                                                    |                                                                                                    |
| Agregar archivo                                                                                                    |                                                                                                    | *                                                                                                    |
| Peso máximo por archivo 100Mb - Fo                                                                                                    | ormatos: pdf, jpg                                                                                                    |                                                                                                    |
|                                                                                                    |                                                                                                    |                                                                                                    |
|                                                                                                    | Datos Perso                                                                                                    | na autorizada                                                                                                    |
| <ul> <li>SI</li> <li>El banco solicitará el docur</li> </ul>                                                                                                    | nento al momento de la c                                                                                                    | oe tasa es quien realizara el cobro?<br>O NO<br>levolución                                                                                                    |
| <ul> <li>SI</li> <li>El banco solicitará el docum</li> <li>Tipo de documento *</li> <li>DNI</li> <li>Número de document</li> <li>999999999</li> </ul>                                                                                                    | ento al momento de la c                                                                                                    | de tasa es quien realizara el CODRO?                                                                                                    |
| SI     SI     Ibanco solicitará el docum     Tipo de documento *     DNI     Número de document     999999999     Nombre Completo *                                                                                                    | nento al momento de la c                                                                                                    | de tasa es quien realizara el CODRO?                                                                                                    |
| <ul> <li>D SI</li> <li>21 banco solicitará el docum</li> <li>Tipo de documento *</li> <li>DNI</li> <li>Número de document</li> <li>999999999</li> <li>Nombre Completo *</li> <li>XXXXXXX XXXXX</li> </ul>                                                                                                   | nento al momento de la c                                                                                                    | de tasa es quien realizara el CODRO?<br>NO<br>levolución<br>Validar                                                                                                    |
| <ul> <li>SI</li> <li>El banco solicitará el docum</li> <li>Tipo de documento *</li> <li>DNI</li> <li>Número de document</li> <li>999999999</li> <li>Nombre Completo *</li> <li>XXXXXXX XXXXX</li> <li>Banco *</li> </ul>                                                                                    | nento al momento de la c                                                                                                    | ae tasa es quien realizara el cooro?<br>NO<br>levolución<br>Validar<br>Número de cuenta *                                                                                                    |
| <ul> <li>SI</li> <li>El banco solicitará el documento *</li> <li>DNI</li> <li>Número de documento *</li> <li>99999999</li> <li>Nombre Completo *</li> <li>XXXXXXX XXXXX</li> <li>Banco *</li> <li>BANCO DE LA NACION</li> </ul>                                                                             | nento al momento de la c                                                                                                    | lae tasa es quien realizara el cooro?<br>NO<br>levolución<br>Validar<br>Número de cuenta *<br>1999999999                                                                                     |
| <ul> <li>SI</li> <li>El banco solicitará el docum</li> <li>Tipo de documento *</li> <li>DNI</li> <li>Número de documenti</li> <li>999999999</li> <li>Nombre Completo *</li> <li>XXXXXX XXXXX</li> <li>Banco *</li> <li>BANCO DE LA NACION</li> <li>Código de cuenta inter</li> </ul>                        | nento al momento de la c<br>vo *                                                                                                    | la tasa es quien realizara el cooro?<br>NO<br>levolución<br>Velidar<br>Número de cuenta *<br>999999999                                                                                       |
| <ul> <li>SI</li> <li>El banco solicitará el documento *</li> <li>DNI</li> <li>Número de documento *</li> <li>999999999</li> <li>Nombre Completo *</li> <li>XXXXXX XXXXX</li> <li>Banco *</li> <li>BANCO DE LA NACION</li> <li>Código de cuenta inte</li> <li>999999999999999999999999999999999999</li></ul> | nento al momento de la c<br>vito *                                                                                                    | lae tasa es quien realizara el cooro?<br>NO<br>levolución<br>Velidar<br>Número de cuenta *<br>:999999999                                                                                     |
| SI El banco solicitará el docur Tipo de documento * DNI Número de documento * DNI Número de document 999999999 Nombre Completo * XXXXXX XXXXX Banco * Banco * BANCO DE LA NACION Código de cuenta inte 999999999999999999999999999999999999                                                                 | entos<br>de y documento de la c<br>entos<br>de y documento de ident<br>ará el cobro)<br>p.pdf<br>pue cargue completamento<br>para cargue completamento<br>para cargue co | ae tasa es quen realizara el cooro ?  NO levolución  Número de cuenta *  999999999  idad (Requisito aolo para persona jurídica, cuyo  X  te un archivo antes de intentar aubir otro archivo. |

#### **D**ASO **O**2 **Confirmación del registro**

Una vez que complete los datos y cargue digitalmente el documento principal y sus anexos, podrá previsualizar su registro, junto con la declaración de aceptación de términos y condiciones.

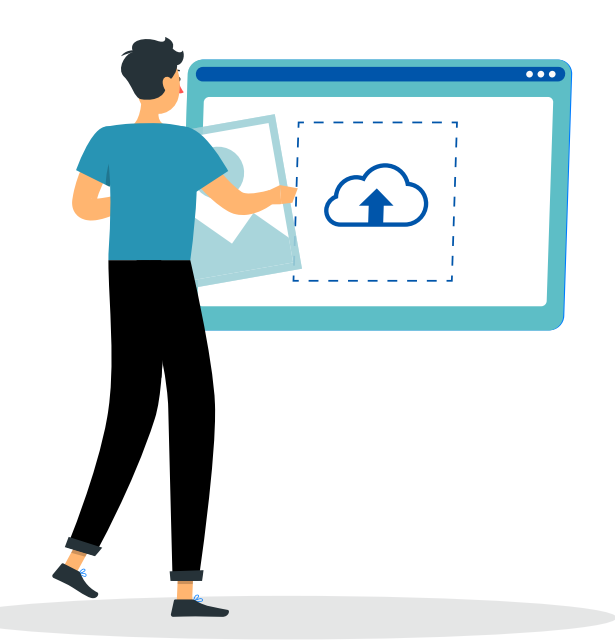

| 0                                                                                                    | -0-0-0                                                                                                    |  |
|----------------------------------------------------------------------------------------------------|----------------------------------------------------------------------------------------------------|--|
|                                                                                                    | Previsualice su registro                                                                                                    |  |
| Revise la información que ha registrad                                                                                                    | lo. De estar conforme, de clic en Confirmar                                                                                                    |  |
|                                                                                                    |                                                                                                    |  |
| DATOS PRINCIPALES                                                                                                    | D10 20 (1000 (200                                                                                                    |  |
| Nombre / Razón social                                                                                                    | NUC 204 19020809                                                                                                    |  |
| Homerey Hazon occiar                                                                                                    | EFICIENTES - OECE<br>Validado con SUNAT                                                                                                    |  |
| Teléfono                                                                                                    | 6135555                                                                                                    |  |
| Correo electrónico                                                                                                    | XXXXXXXXX @gmail.com                                                                                                    |  |
| Representante legal/Funcionario designado                                                                                                    |                                                                                                    |  |
| Tipo y número de documento:                                                                                                    | DNI X00000000X                                                                                                    |  |
| Nombre / Razón social                                                                                                    | X00XXXXXXX XXXXXX<br>Validado con RENIEC                                                                                                    |  |
| DATOS DEL TRÁMITE                                                                                                    |                                                                                                    |  |
| Nombre de trámite / servicio                                                                                                    | DEVOLUCIÓN DE TASAS                                                                                                    |  |
| Sada                                                                                                    | IIMA                                                                                                    |  |
| oeue                                                                                                    | LIMA                                                                                                    |  |
| Motivo de solicitud                                                                                                    | Otros                                                                                                    |  |
| Descripción                                                                                                    | otros                                                                                                    |  |
| Datos del Voucher                                                                                                    |                                                                                                    |  |
| Banco                                                                                                    | BANCO DE LA NACIÓN                                                                                                    |  |
| Número de voucher                                                                                                    | 478787                                                                                                    |  |
| Fecha de pago                                                                                                    | 01/01/2025                                                                                                    |  |
| Monto original de voucher S/                                                                                                    | 1303                                                                                                    |  |
| Concepto pagado                                                                                                    | CONSULTA SECTOR PRIVADO Y SOCIEDAD CIVIL - NORMATIVA<br>CONTRATRATACIONES DEL ESTADO                                                                                                    |  |
| Datos para el cobro                                                                                                    |                                                                                                    |  |
| Titular gestiona la devolución                                                                                                    | SI                                                                                                    |  |
| Tipo y número de documento:                                                                                                    | DNI xxxxxxxx                                                                                                    |  |
| Nombre completo                                                                                                    | X0000000000000000000000000000000000000                                                                                                    |  |
| Banco                                                                                                    | BANCO DE LA NACIÓN                                                                                                    |  |
| Número de cuenta                                                                                                    | XXXXXXXXX                                                                                                    |  |
| (CCI)                                                                                                    | XXXXXXXXXXXXXXXXXXXXXXXXXXXXXXXXXXXXXX                                                                                                    |  |
| ANEXOS                                                                                                    |                                                                                                    |  |
| Voucher:                                                                                                    |                                                                                                    |  |
| VOUCHER DE PAGO_pdf                                                                                                    |                                                                                                    |  |
| <ul> <li>Declaración Jurada y/o Documento o<br/><ul> <li>DECLARACIÓN JURADA_jpeg</li> </ul> </li> </ul>                                                                                                    | Se identidad:                                                                                                    |  |
| Al amparo de lo dispuesto en el n<br>Ordenado de la Ley Nº 2744, Le<br>Supremo Nº 004-2019-US, en ejerc<br>Especializado para las Contrateios<br>consignado en el presente form<br>corresponda, las acluaciones y such<br>que la información proporcionada e<br>de la misma, aumiendo las respons<br>Al amparo de lo dispuesto en Le<br>informado sobre la política de priva<br>mis plenas facultades, bindo<br>Contrataciones Públicas Eficientes<br>del alcance del ejercicio de mis dere | umeral 20.4 del artículo 20 y los artículos 49 y 52 del Texto Único<br>y del Procedimiento Administrativo General, aprobado por Decreto<br>los de mis plenas facultades, AUTORIZO expresamente al Organismo<br>nes Públicas Eficientes – OCEC, me notifique al coreo electrónico<br>Jario o a la Casilla Electrónica asignada por la Entidad, según<br>sadministrativos emitidos. Animeno, DECLARO BAJO JURAMENTO<br>es veraz y excita y, en caso sea necesario, autorizo a la investigación<br>ababilidades que de ella se deriven.<br>Nº 27373 Ley de Protección de Datos Personales, y habiendo aido<br>cidad y protección de Datos Personales, el sentidad, en ejercicio de<br>i consentimiento expreso al Organismo Especializado para las<br>– OECE al tratamiento de mis datos personales, estando informado<br>enhos (ARCO) y derecho de información. |  |
|                                                                                                    | Revisar archivo(s)                                                                                                    |  |

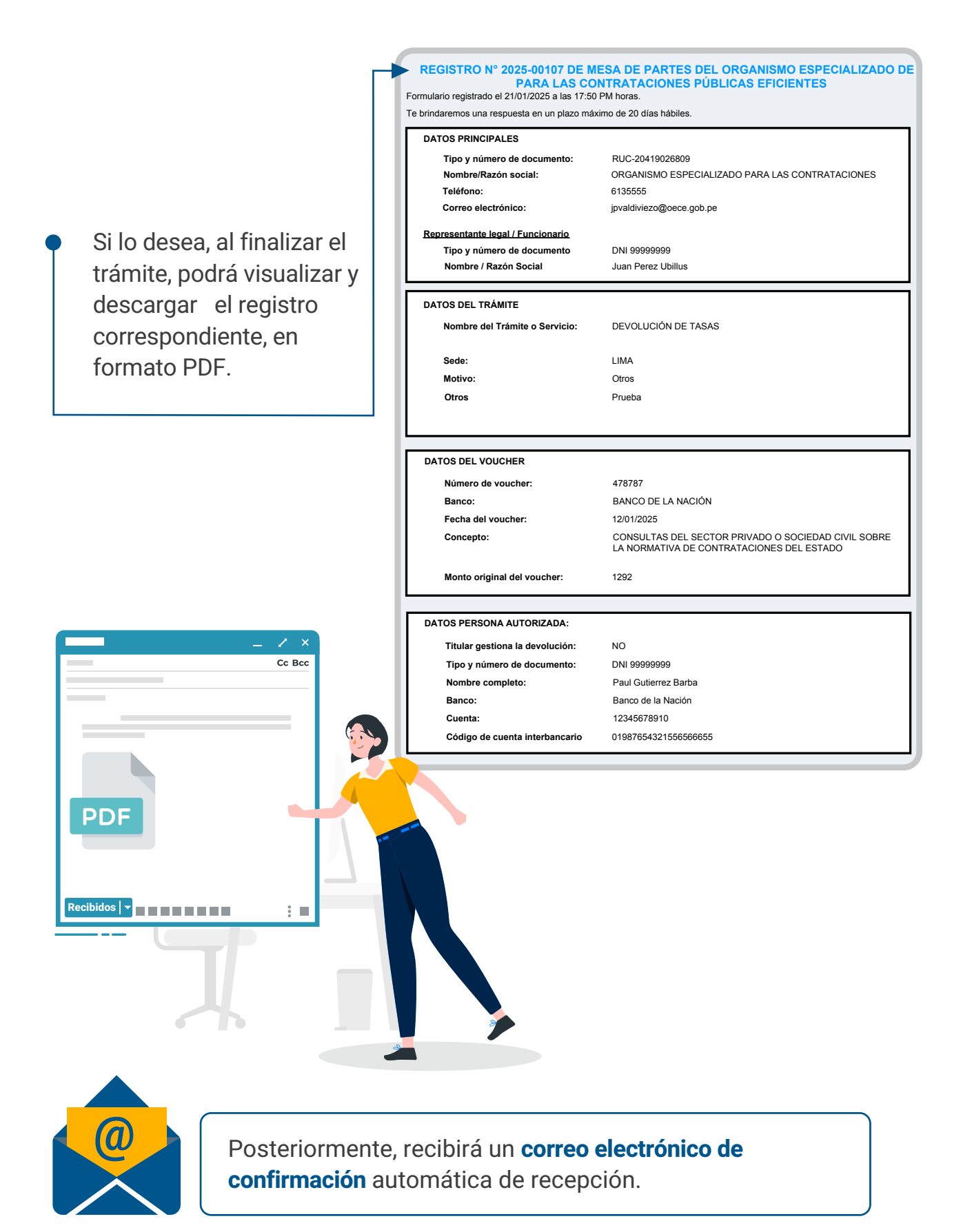

### **PASO O3** Recepción de su solicitud

Una vez registrado el documento de manera satisfactoria, se generará y notificará su código de la Mesa de Partes Digital respectivo.

Asimismo, se derivará el documento al órgano o unidad orgánica competente, para su atención.

#### Gracias por ingresar su trámite

ORGANISMO ESPECIALIZADO PARA LAS CONTRATACIONES PUBLICAS EFICIENTES - OECE

Su registro N° 2025-00111151 ha sido recibido. Dicha recepción no le otorga conformidad a su contenido.

En un plazo máximo de 20 días hábiles se le notificará el resultado de la evaluación de su trámite.

De ser aprobada su solicitud se le descontará un monto de S/ 7.50 por comisión bancaria.

Nuevo trámite

Descargar

Atentamente Unidad de Finanzas Organismo Especializado para las Contrataciones Públicas Eficientes

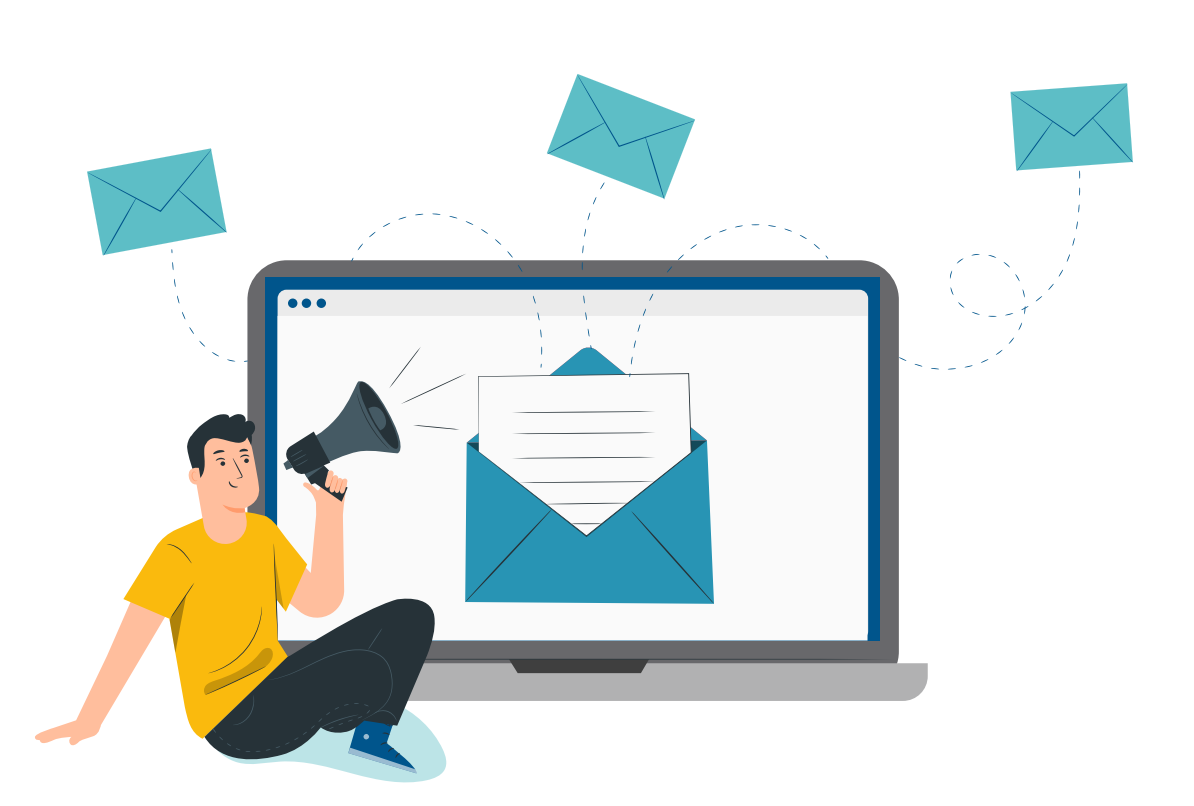

## Notas finales a considerar

**Dentro de los 20 días hábiles** de presentada su solicitud se le notificará el resultado de la evaluación al correo electrónico declarado en la Mesa de Partes Virtual, de proceder la solicitud, **dentro de los 10 días hábiles** siguientes a la notificación se abonará en la cuenta indicada en su solicitud de devolución de tasa.

También existe la posibilidad que su trámite sea observado; en cuyo caso, se notificará a su correo electrónico declarado en la Mesa de Partes Virtual para la subsanación en un plazo máximo de dos (2) días hábiles contados a partir del día siguiente de su notificación. De no subsanar la observación, se tiene como no presentado el Formulario.

# Organismo Especializado para las Contrataciones Públicas Eficientes